## Parkinson's Nebraska

## How to Install Zoom on a Computer

Before using Zoom, you will need to download and install it on your computer. It will take about 5-10 minutes.

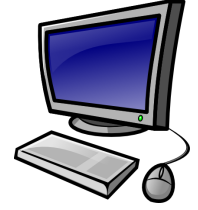

After you register for an online program, an email with a Zoom link will be sent to your email address. Follow this tutorial to access and install the Zoom application from the link sent to your email.

When Zoom is finished installing, view How to Join a Meeting from a Computer to learn how to view a specific program.

View your email from your computer and open the email with the program information.

| 🗌 🚖 Davis Phinney Found. | Your web 🖓 ar link is here. |
|--------------------------|-----------------------------|
| Primary                  | Social                      |
| □- C :                   |                             |
| Q Search mail            |                             |

Click on the link that starts with <u>https://zoom.us/j/</u> in the email.

Here is your viewing link:

Here's how to log in:

Join from PC, Mac, Linux, iOS or Android:

https://zoom.up/i/432322285

Zoom will immediately begin downloading. A bar will appear at the bottom of the page. Click the file on the bar to open it.

> Launching... Please click Open zoom.us if you see the system dialog. f nothing prompts from browser, click here to launch the meeting, or <u>download &</u> If you cannot download or run the application, <u>join from your browser</u>. Copyright 62202 Zoom Video Communications, Inc. All rights reserved. Physic & Leal Peluios

A new window will open. Click Continue and follow any prompts to install Zoom.

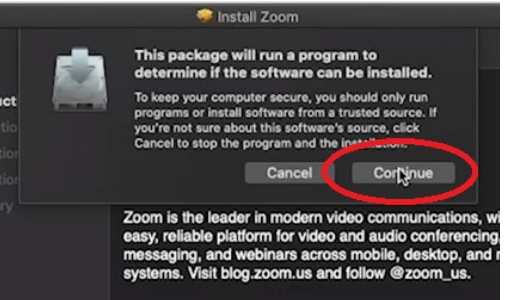

A new window will open. Click the download & run Zoom link on the bottom right of the pop up box.

If nothing prompts from browser, download & run Zoom.

Once Zoom is installed, the Join a Meeting screen will pop up. You're ready to go!

| Join a Meeting | zoom           |  |
|----------------|----------------|--|
| som a meeting  | Join a Meeting |  |
| Sign In        | Sign In        |  |

## Parkinson's How to Join a Zoom Neeting on a Computer Nebraska

To join an online program, you will need the unique Zoom link to the meeting you want to access.

After you register for an online program, an email with a Zoom link will be sent to your email address. Follow this tutorial to access a specific program from the link sent to your email.

Before using Zoom, you will need to download and install it on your computer. If you need help installing Zoom, view How to Install Zoom on a Computer.

Click on the link that starts

A box will appear at the top

View your email from your computer and open the email with the program information.

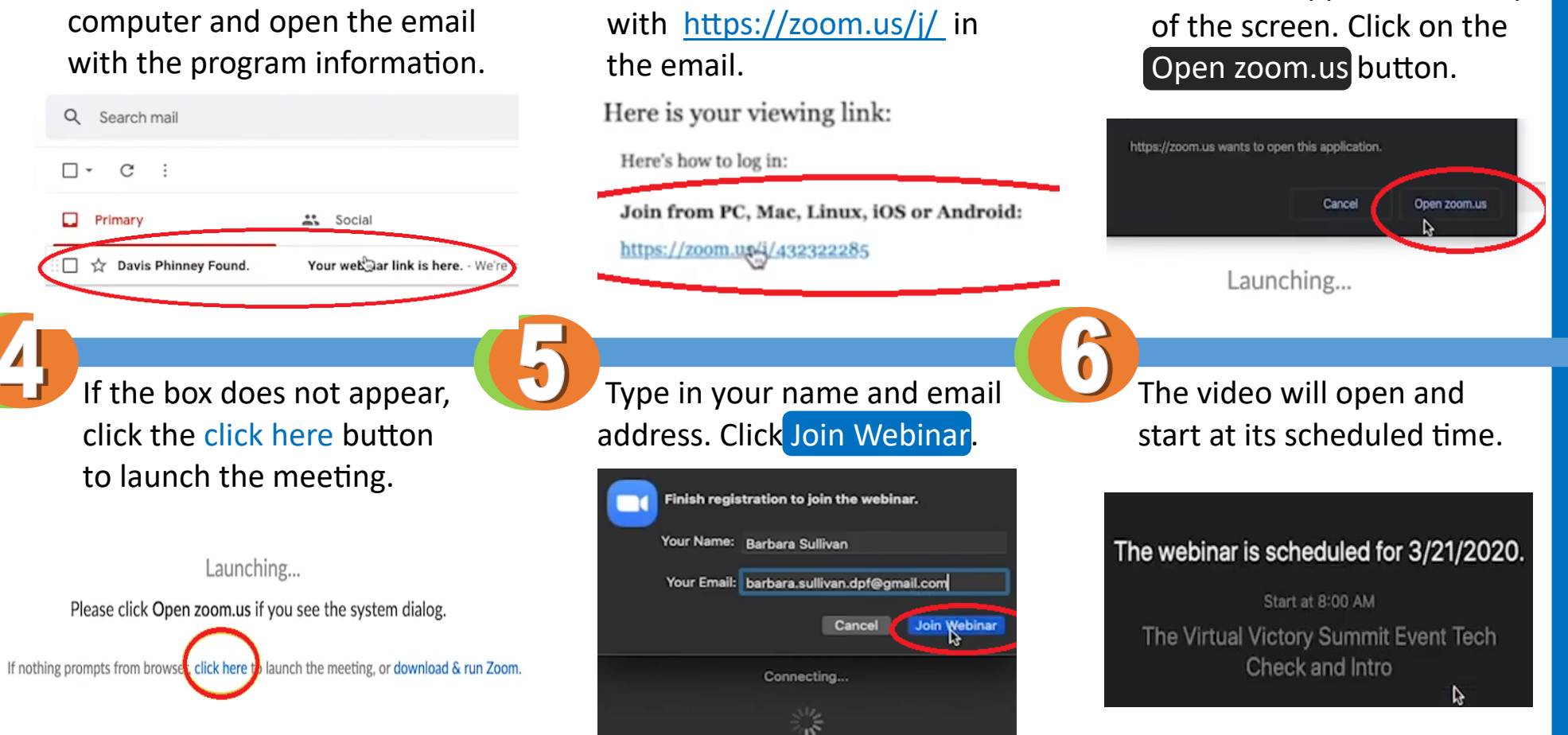